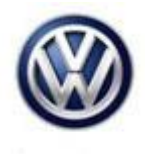

| Model | Year      | Eng. Code | Trans. Code | VIN Range From | VIN Range To |
|-------|-----------|-----------|-------------|----------------|--------------|
| Jetta | 2016-2017 | 1.4T      | All         | All            | All          |
|       |           | (CZTA)    |             |                |              |

## Condition

01 16 17 November 1, 2016 2045381

### Update Programming, DTC P0456 Stored in ECM Fault Memory

| DTC   | Description                                                  |
|-------|--------------------------------------------------------------|
| P0456 | EVAP Emission Contr. Sys. (very small Leak) Leak<br>Detected |

### 🚺 Tip:

This software update also proactively includes updates for fault code(s) P0556, P3018 and P0300 - P0304 found in the ECM.

## **Technical Background**

Current Engine Control Module software does not always allow the N80 valve to close completely.

## **Production Solution**

Improved Engine Control Module software starting CW41/16.

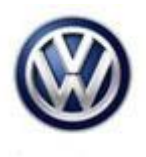

### Service

**Update-Programming Procedure:** 

## Tip:

To Update-Programming using SVM, **review and follow** instructions in **Technical Bulletin Instance 2014603** "Software Version Management".

The SVM Process must be completed in its entirety so the database receives the update confirmation response. A warranty claim may not be reimbursed if there is no confirmation response to support the claim.

### **Note**:

Prior to launching the ODIS service diagnostic applications and starting control module update process, confirm tester screen saver and power settings in accordance with Special Tools and Equipment - Service Information Circular # VVT-12-02. Failure to do so may result in the tester entering power save mode during data transfer, and subsequent control module failure.

When using a VAS 6150/X or 6160/X tester in conjunction with a VAS 5054A wireless transmitter head for a flash procedure, please connect a USB cable between the transmitter head and the tester. Failure to do so may lead to errors during the flash procedure.

VAS tools must only be used with their power adapters plugged in. Under no circumstances should they be used on battery power alone during the programming procedure.

**<u>Critical Warning</u>:** The Midtronics Battery Charger <u>must</u> be connected to the vehicle battery for the duration of the programming, to ensure the battery state of charge remains above 12.5 volts during the update process. If the battery drops below 12.5 volts, the programming could fail which may result in damage to the control module. Control modules damaged by inadequate voltage will not be covered under the warranty policy. The technician should verify the vehicle voltage prior to starting the update process, and should monitor the voltage for the duration of the update.

## 

Radiator Fan(s) may cycle ON high speed during the Update Process! There is a risk that personal injury may result if contact is made with spinning fan blades.

Keep hands and all objects away from Radiator Fan(s) during Update Process!

• Update the Engine Control Module using the SVM Unit code as listed in the table below:

Page 2 of 5 Plus attachment.

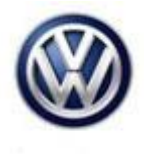

| Model | Engine | Old Software<br>Part No. | Old Software<br>Version | New Software<br>Part No. | New<br>Software<br>Version (or<br>higher) | SVM Unit Code |
|-------|--------|--------------------------|-------------------------|--------------------------|-------------------------------------------|---------------|
| Jetta | 1.4T   | 04E906023AK              | 3532                    | 04E906023AK              | 3670                                      | 3D63          |
|       | (CZTA) |                          | 2849                    |                          |                                           |               |
| Jetta | 1.4T   | 04E906023AL              | 3531                    | 04E906023AL              | 3669                                      |               |
|       | (CZTA) |                          | 2850                    |                          |                                           |               |
| Jetta | 1.4T   | 04E906023AP              | 2953                    | 04E906023AK              | 3670                                      |               |
|       | (CZTA) |                          | 2721                    |                          |                                           |               |
| Jetta | 1.4T   | 04E906023AQ              | 2954                    | 04E906023AL              | 3669                                      |               |
|       | (CZTA) |                          | 2722                    |                          |                                           |               |
| Jetta | 1.4T   | 04E906023N               | 2529                    | 04E906023AK              | 3670                                      |               |
|       | (CZTA) |                          | 1599                    |                          |                                           |               |
|       |        |                          | 0731                    |                          |                                           |               |
| Jetta | 1.4T   | 04E906023P               | 2528                    | 04E906023AL              | 3669                                      |               |
|       | (CZTA) |                          | 1571                    |                          |                                           |               |
|       |        |                          | 1093                    |                          |                                           |               |
|       |        |                          | 0732                    |                          |                                           |               |

The procedure can be found in GFF under Functions/ Component Selection, Software Version Management, Adapting Software.

## ETip:

The SVM Process must be completed in its entirety so the database receives the update confirmation response. A warranty claim may not be reimbursed if there is no confirmation response to support the claim or action is carried out that is not explicitly stated in the Technical Bulletin.

Ensure attached ECM/TCM Tuning Form has been completed and signed by customer as required in SVM Technical Bulletin Instance 2014603.

Page 3 of 5 Plus attachment.

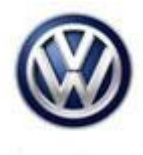

## Warranty

| To determine if th<br>Procedures Manu                                                  | nis proce<br>Ial <sup>1)</sup> | edure is co             | overed under Warı                    | ranty, always refer                    | to the Wa                                      | arranty P                                   | olicies and  |
|----------------------------------------------------------------------------------------|--------------------------------|-------------------------|--------------------------------------|----------------------------------------|------------------------------------------------|---------------------------------------------|--------------|
| Model(s)                                                                               | Model(s) Year(s)               |                         | Eng. Code(s)                         | Trans. Code(s)                         | VIN Ran                                        | ge From                                     | VIN Range To |
| Jetta                                                                                  | a 2016-2017                    |                         | 1.4T<br>(CZTA)                       | All                                    | All                                            |                                             | All          |
|                                                                                        |                                |                         | SAGA                                 | Coding                                 |                                                |                                             |              |
| Claim Type: Use applicable Clair                                                       |                                |                         |                                      | . <b>1</b> )                           |                                                |                                             |              |
| Service Number:                                                                        |                                | Damage<br>Code          | нѕт                                  |                                        | Damage Location<br>(Depends on Service<br>No.) |                                             |              |
| 2470                                                                                   |                                |                         | 0039                                 |                                        |                                                | Use applicable when indicated in Elsa (L/R) |              |
| Parts Manufacturer                                                                     |                                | ər                      | Jetta                                |                                        | 3ME <sup>2)</sup>                              |                                             |              |
| Labor Operation <sup>3)</sup> : Charge Battery                                         |                                |                         |                                      | 27068950 = 10 TU                       |                                                |                                             |              |
| Labor Operation <sup>3)</sup> : Update Programming                                     |                                |                         | nming                                | Included in GFF Time expenditure below |                                                |                                             |              |
|                                                                                        |                                |                         | Diagnost                             | tic Time <sup>4)</sup>                 |                                                |                                             |              |
| GFF Time expenditure 01500000 = 50                                                     |                                |                         |                                      | J max YES                              |                                                |                                             | S            |
| Road Test                                                                              |                                |                         | 01210002 = 00 TU<br>01210004 = 10 TU |                                        | YES                                            |                                             |              |
| Technical Diagnosis 01320000 =                                                         |                                |                         | 01320000 = 00 TU                     | U max. NO                              |                                                |                                             | 0            |
| Claim Comment:                                                                         | Input "A                       | s per Tec               | hnical Bulletin 204                  | 45381" in commen                       | t section                                      | of Warra                                    | nty Claim.   |
| <ol> <li><sup>1)</sup> Vehicle may be</li> <li><sup>2)</sup> Code per warra</li> </ol> | outside<br>nty venc            | any Warra<br>Ior code p | anty in which case<br>policy.        | e this Technical Bu                    | ulletin is i                                   | nformatic                                   | onal only    |
| <sup>3)</sup> Labor Time Uni                                                           | ts (TUs)                       | are subje               | ct to change with                    | ELSA updates.                          |                                                |                                             |              |
| <sup>4)</sup> Documentation                                                            | required                       | d per Warı              | ranty Policies and                   | Procedures Manu                        | al.                                            |                                             |              |

Page 4 of 5 Plus attachment.

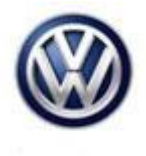

## **Required Parts and Tools**

No Special Parts required.

| Tool Description                  | Tool No:                                 |
|-----------------------------------|------------------------------------------|
| Midtronics Battery Tester/Charger | InCharge 940 (INC-940)                   |
|                                   | or                                       |
|                                   | GRX3000VAS                               |
| VAS Diagnostic Tool               | VAS 6150/X & VAS 6160/X and              |
|                                   | ODIS Service with current online updates |

## **Additional Information**

All part and service references provided in this Technical Bulletin are subject to change and/or removal. Always check with your Parts Dept. and Repair Manuals for the latest information.

| Document Control Revision Table |                |                |                       |  |
|---------------------------------|----------------|----------------|-----------------------|--|
| Instance Number                 | Published Date | Version Number | Reason For Update     |  |
| 2045381/1                       | 11/1/16        | V011617        | Original publication. |  |

#### Page 5 of 5 Plus attachment.

© 2016 Volkswagen Group of America, Inc.

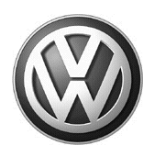

### OWNER INFORMATION ABOUT CONTROL MODULE TUNING\* ACKNOWLEDGEMENT AND AUTHORIZATION FOR REPROGRAMMING (REFLASHING) OF CONTROL MODULE(S)

\*) "TUNING" is described as the addition of or modification of any component which causes a Volkswagen vehicle to perform outside the normal parameters and specifications approved by Volkswagen Group of America / Volkswagen Group Canada.

| Date:                           |   |
|---------------------------------|---|
| Dealer Number:                  | _ |
| Vehicle Identification Number:_ |   |
| Repair Order Number:            |   |

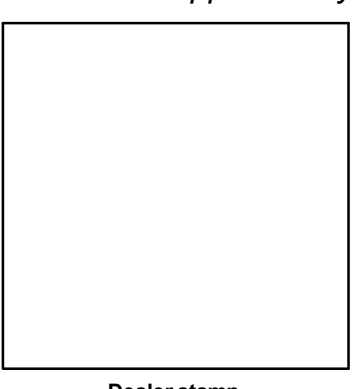

Dealer stamp

\_\_\_\_\_, owner or driver of the above identified Volkswagen, confirm:

"Tuning" as described above (especially power increasing modifications) has NOT been performed on my vehicle.

"Tuning" as described above has been performed on my vehicle and the following components were modified or installed:

<u>TUNING was performed by (Please provide Company name and telephone number, if you wish us to contact them):</u>

I understand that if my Control Module is determined to have been tuned, any damage caused by the tuning of the Control Module (including adverse emissions consequences) will not be covered by VWGoA / VGC warranties.

I am permitting an authorized Volkswagen Dealer to reflash (update) my Control Module, and by doing so, I understand that this process will automatically overwrite (destroy) and permanently delete any tuning program that was previously installed on the Control Module of my Volkswagen vehicle.

By signing below, I fully acknowledge and understand that the tuning program will not be restored and VWGoA / VGC, will not be liable in any way for the loss of tuning data.

Signature of Customer